ブラウザ「Edge」にてファイルのダウンロードがブロックされ「安全にダウンロードすることはできません」とエラーメッセージが出る場合がありますが、以下の対応で保存することができます。

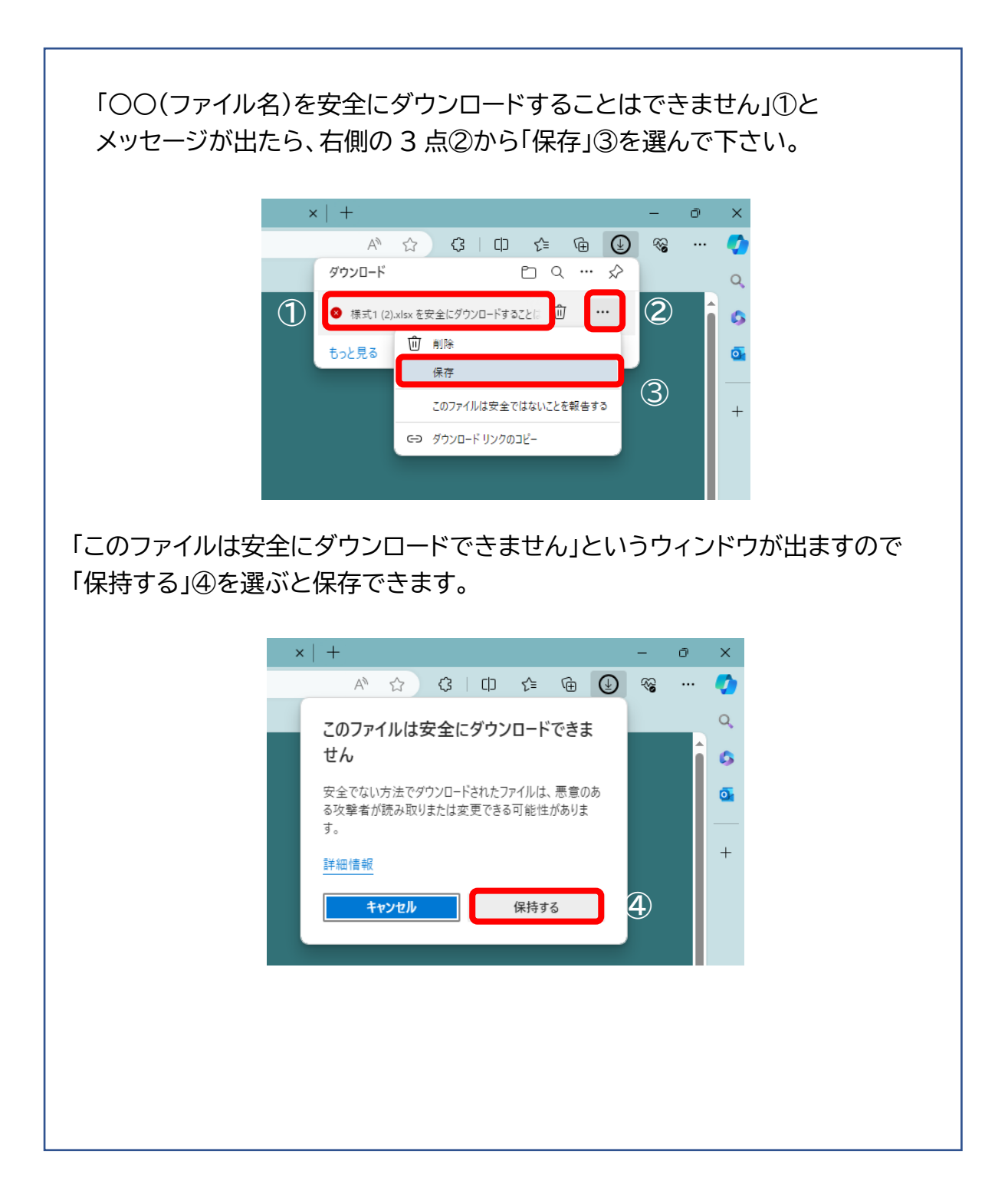